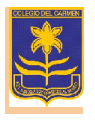

## A. Ingresar a <u>https://institutodelcarmen.quinttos.com</u>

En la misma podrán recibir las calificaciones de los alumnos, control de las asistencias y noticias entre otros.

1- En el primer ingreso deberán colocar número (sin puntos) de **DNI /pasaporte del alumno** en el USUARIO y CONTRASEÑA:

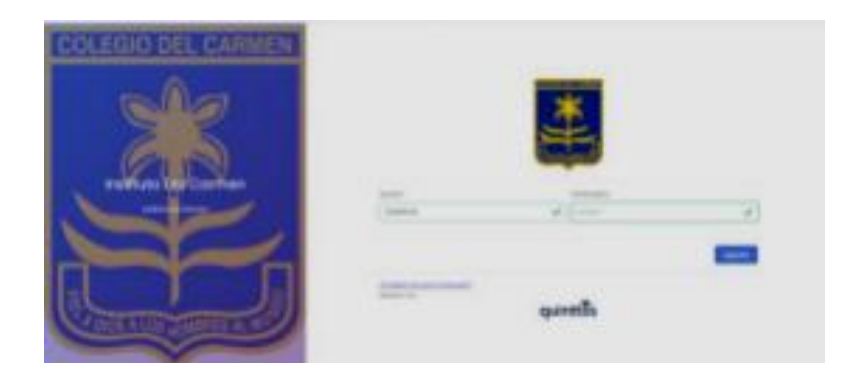

2- Luego les solicitará cambio de contraseña (debe contener al menos 8 caracteres, al menos una letra y un número). Como ejemplo:

DNI del alumno: 12345678

Contraseña nueva: Delcarmen24

Confirmar contraseña: Delcarmen24

| COLEGIO DEL CARMEN      | <b>.</b>                         |  |
|-------------------------|----------------------------------|--|
| 25                      | Combiler Controsofio             |  |
| Institute Viel Continen | Contraction of the second second |  |
|                         |                                  |  |
| CONTRACTOR OF           | (and a second                    |  |

3- Una vez ingresados, verifiquen en la mensajería, ahí visualizarán el mensaje del docente y deberán se posicionarse en el mismo.

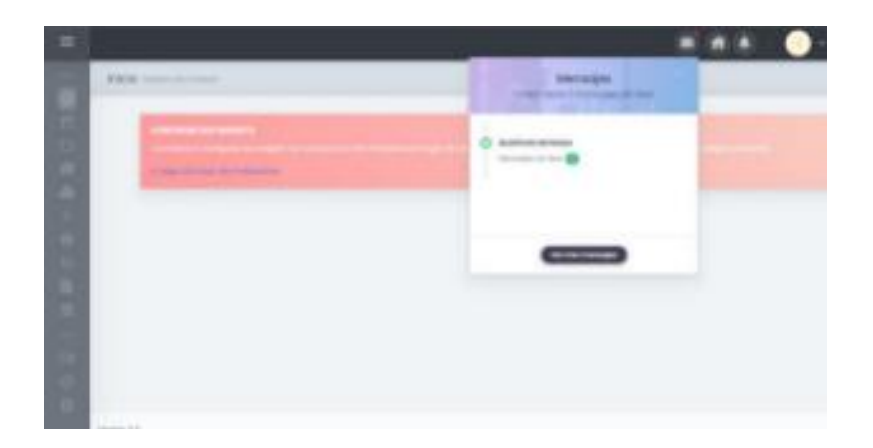

| -  |                                                |                                       | )   🕐 - 1  |
|----|------------------------------------------------|---------------------------------------|------------|
| 0  | Mensages<br>Nerva   Menaging / Basin deartmain |                                       |            |
| 00 |                                                | Buzón de entrada                      | B Recorded |
| 2  | California<br>C. Radio de colonda              | · · · · · · · · · · · · · · · · · · · | = ===      |
| ÷. | / trainin                                      | Mastronik = (1                        | 0          |
|    |                                                |                                       |            |
| -  |                                                |                                       |            |
| 0  |                                                |                                       |            |
| 0  |                                                |                                       |            |

Y los llevará al enlace para la descarga del Boletín en PDF o Informe Valorativo (que está en la columna de Quehaceres del Estudiante).

| =     |                                          | 🗏 🛞 🛞 🛛 😔 - :                                                                                                    |
|-------|------------------------------------------|----------------------------------------------------------------------------------------------------|
| 90000 | name<br>Sarra<br>Sarra<br>Sarra<br>Sarra |                                                                                                    |
|       |                                          | Tate-web. RANCE, LIMPEN<br>Tate-et al reways your sufficient you are escantical digarithe an Limbo.<br>Prestore an algorithm from precision to the company <mark>ance and and and and and and and and and and</mark> |
|       |                                          | c                                                                                                    |

B) Pueden también descargarse la App en el celular (Quinttos /Educación).

Tener presente que cuando no recuerden la contraseña soliciten, por cuaderno de comunicaciones, a la maestra de grado para que les reseteé la contraseña y luego vuelven a ingresar desde una PC.

|                           | Calificaciones 🗘                                                   |                     | Asistencias | 4   |
|---------------------------|--------------------------------------------------------------------|---------------------|-------------|-----|
| quinttos                  | 2023 - 1457 - Nivel Primario >                                     | Calendario          | Lista       |     |
| odministración occidémica | Jar Custri Jar Bimar                                               | AGO. DE 2023 👻      |             |     |
| • *                       | 08/05/2023 - 14/07/2023 31/07/2023 - 06/10/2023<br>Abierso Cerrado | 0 L                 |             |     |
| Iniciar sesión            |                                                                    | AGO.                |             |     |
| Código escuela            | Q Buscar por materia                                               |                     | 1 2         |     |
|                           | Quehaceres del/a                                                   | - 8 - e -           |             |     |
| Usuario                   | Docente: Martino, Rocio                                            | 10 H                |             |     |
| Contraseña 💿              |                                                                    | 30 at 1             |             |     |
| Enviar                    | Convivencia<br>Docente: Martino, Rocio                             | - 200 - 10 <b>-</b> |             |     |
| Olvidé mi contraseña      | Prácticas del Lenguaie                                             | 502/08 Sin int      | formación   |     |
| v1.0.3                    |                                                                    | <u> </u>            | 53          | - 0 |